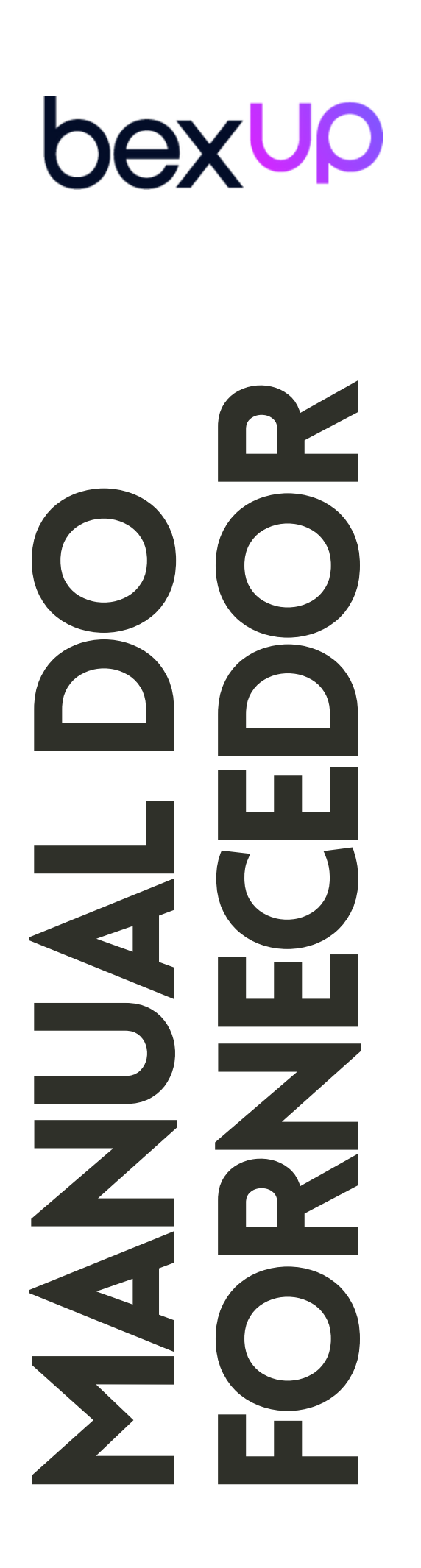

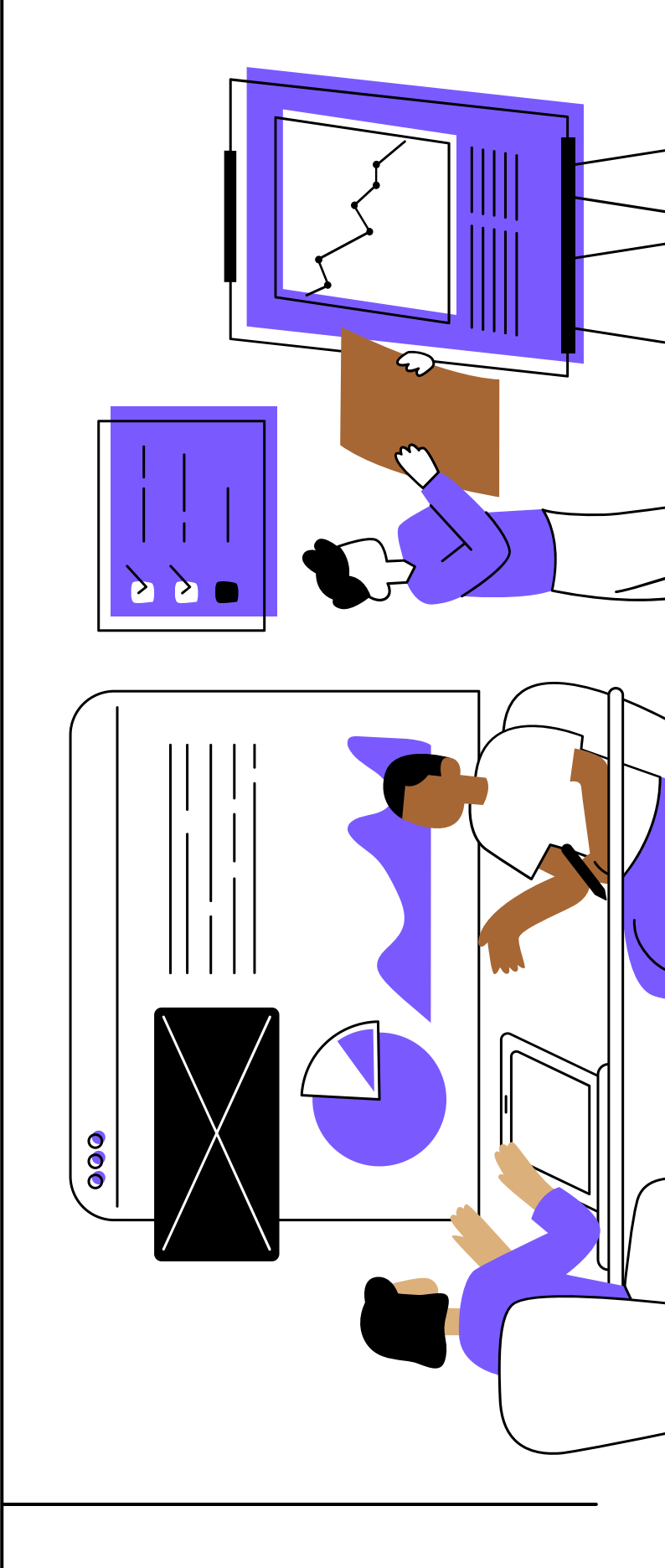

USABILIDADE DO SISTEMA

### bexup

# ÍNDICE

- 01 COMO INCLUIR COLABORADORES PÁG 3.
- **02 COMO AGENDAR ATIVIDADE DE RISCO** PÁG 4.
- **03 COMO VISUALIZAR PENDÊNCIAS** PÁG 5.
- **04 COMO INCLUIR DOCUMENTOS** PÁG 7.
- 05 COMO EMITIR CRACHÁ PÁG 8.
- **06 COMO AGENDAR TREINAMENTO** PÁG 9.
- **07 COMO UTILIZAR AS MOVIMENTAÇÕES** PÁG 10.
- **08 COMO EMITIR RELATÓRIO DE PENDÊNCIAS** PÁG 11.

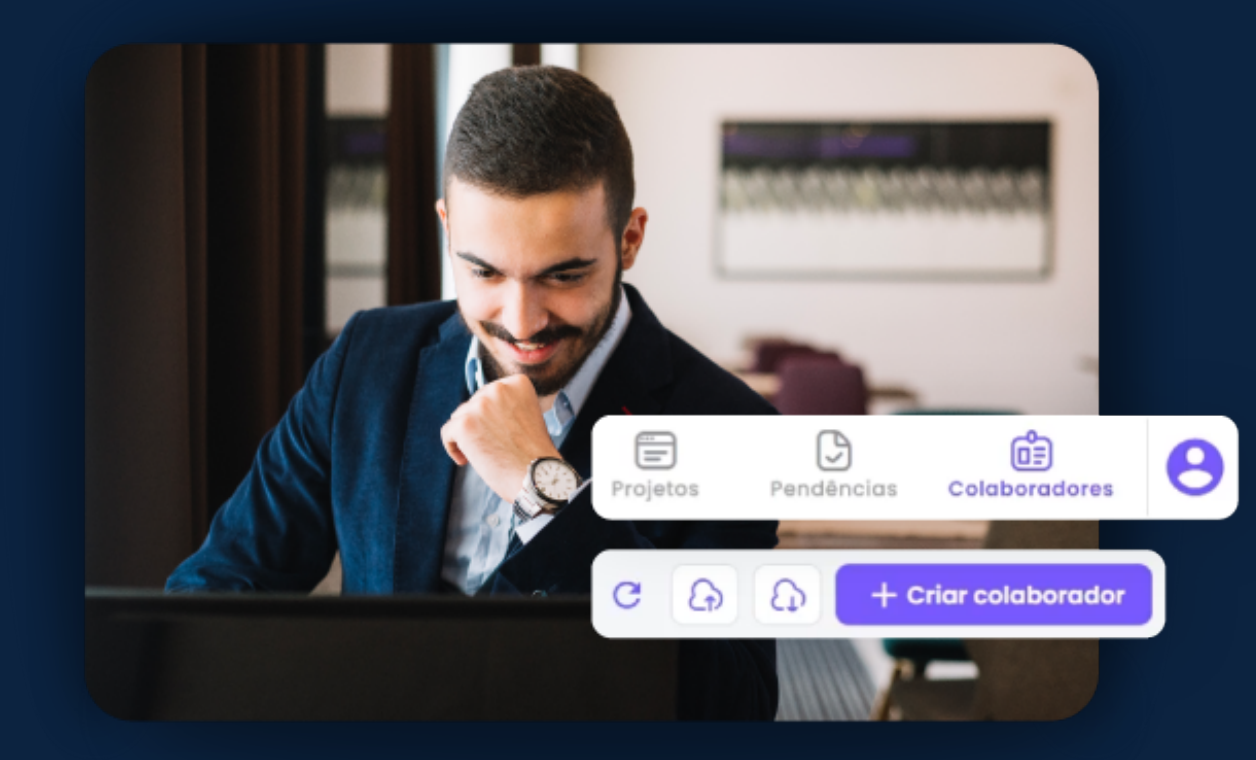

## COMO INCLUIR COLABORADORES

CADASTRANDO COLABORADORES NA BEXUP

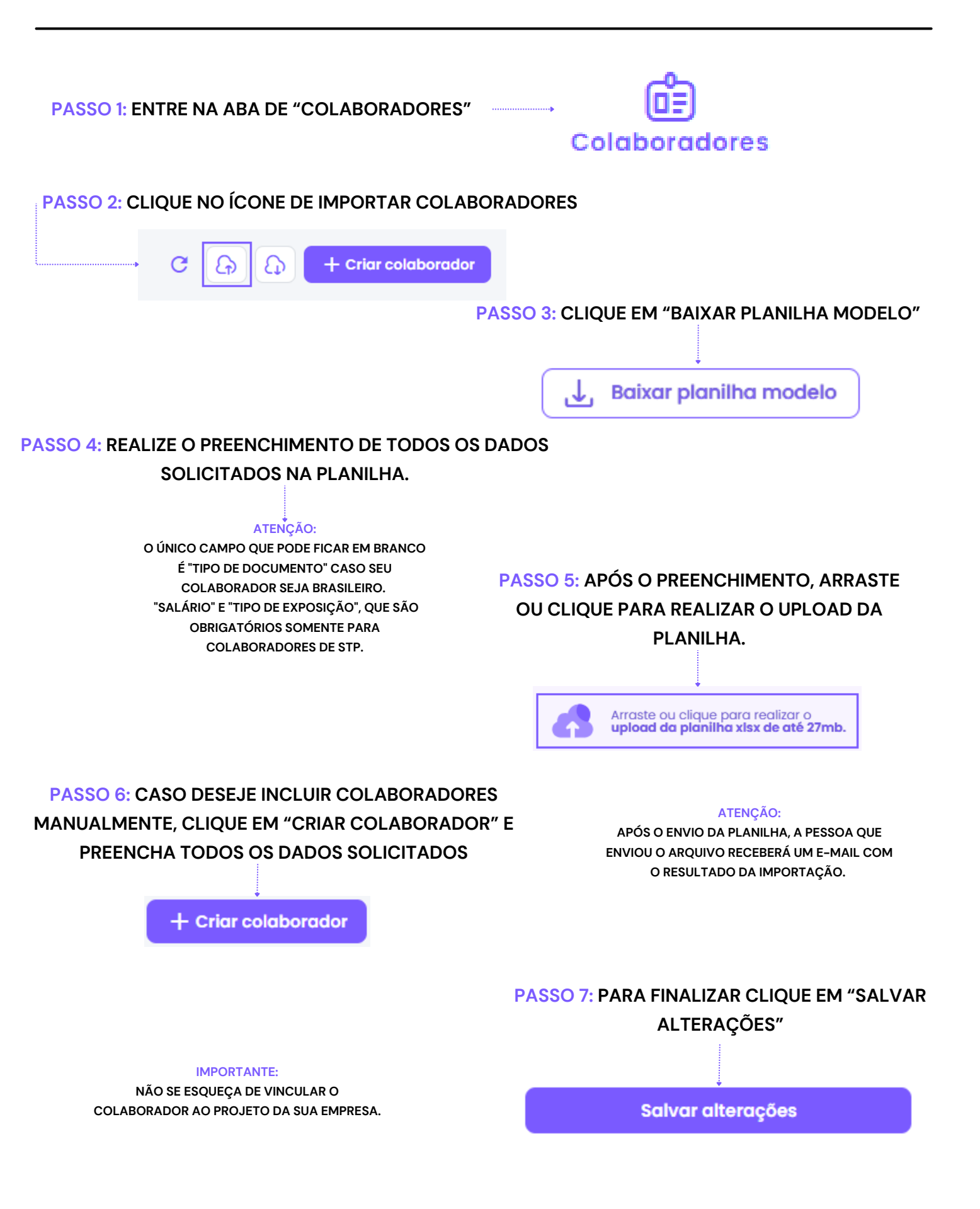

## COMO AGENDAR ATIVIDADE DE RISCO

#### AGENDAMENTO DE ATIVIDADE DE RISCO

#### PASSO 1: ENTRE NA ABA DE "AGENDA DE RISCO"

Agenda de risco

Dexuc

#### PASSO 2: CLIQUE EM "AGENDAR ATIVIDADE DE RISCO"

+ Agendar atividade de risco

#### PASSO 3: PREENCHA OS DADOS SOLICITADOS

| X Agendar uma nova atividade de risco                                      |   |                                                                                  |  |  |
|----------------------------------------------------------------------------|---|----------------------------------------------------------------------------------|--|--|
| Projeto vinculado *<br>Teste - 0606                                        | - |                                                                                  |  |  |
| Atividades de risco *<br>Trabalho em Altura                                | • | • · · · · · · · · · · · · · · · · · · ·                                          |  |  |
| Colaboradores vinculados a atividade de risco *<br>Pedro Do Teste De Junho | - |                                                                                  |  |  |
| Localização<br>Unidade onde o trabalho será realizado *<br>Teste - 0606    | • | PASSO 4: PARA FINALIZAR O AGENDAMENTO,<br>CLIQUE EM "AGENDAR ATIVIDADE DE RISCO" |  |  |
| Área onde o trabalho será realizado *<br>Teste                             | • |                                                                                  |  |  |
| Agendar atividade de risco                                                 |   |                                                                                  |  |  |

ATRAVÉS DO AGENDAMENTO DE RISCO, VOCÊ CONSEGUIRÁ INFORMAR A QUAL ATIVIDADE DE RISCO CADA COLABORADOR ESTARÁ EXPOSTO. COM ESTE AGENDAMENTO, SÓ SERÃO SOLICITADOS DOCUMENTOS RELACIONADOS À ATIVIDADE DE RISCO PARA O COLABORADOR INFORMADO.

## COMO VISUALIZAR PENDÊNCIAS ABA DE PENDÊNCIAS

## bex∪p

| PASSO 1: ACESSE A ABA DE "PENDÊNCIAS"                                                                                                    | IMPORTANTE:<br>NA ABA DE PENDÊNCIAS, VOCÊ ENCONTRA UMA<br>AMPLA VARIEDADE DE FILTROS. TODOS OS<br>FILTROS DISPONÍVEIS NA TELA PODEM TE<br>AUXILIAR NA BUSCA POR UMA PENDÊNCIA EM<br>ESPECÍFICO.                                                                                                    |  |  |  |  |
|----------------------------------------------------------------------------------------------------|----------------------------------------------------------------------------------------------------|--|--|--|--|
| PASSO 2: UTILIZANDO OS FILTROS<br>PARA LOCALIZAR A PENDÊNCIA<br>Q Nome da pendência                                                                                                    | FILTRAR POR PENDÊNCIA                                                                                                    |  |  |  |  |
| Q. Número do contrato       FILTRAR POR CONTRATO         Q. Nome do projeto       FILTRAR POR PROJETO         Q. Nome ou CPF do colaborador       FILTRAR POR COLABORADOR         Q. Razão social ou CNPJ forneced       FILTRAR POR EMPRESA |                                                                                                    |  |  |  |  |
| Status da Pendência FILTRAR POR STATUS (EXEMPLO:<br>Em aberto<br>Recebido<br>Concluído<br>Próximo ao vencimento<br>Vencido<br>Não aplicável<br>Tirando dúvida                                                                                | CONSULTAR TUDO QUE ESTÁ EM ABERTO)<br>PLANO SSMA:<br>A PLANO DE SSMA (SEGURANÇA DO TRABALHO, SAÚDE E MEIO<br>AMBIENTE) ESTÁ GERALMENTE ASSOCIADA A LIBERAÇÃO DO<br>ACESSO DA EQUIPE DE PRESTADORES DE SERVIÇOS ÀS<br>INSTALAÇÕES DA EMPRESA CONTRATANTE ANALISANDO FICHA DE<br>EPIS, CERTIFICADOS DAS NRS, PGR, ETC.<br>PLANO STP: |  |  |  |  |
| Plano FILTRAR POR PLANO SSMA STP                                                                                                    | A ANÁLISE DE STP (SEGURANÇA TRABALHISTA E PREVIDENCIÁRIA)<br>OCORRE MENSALMENTE, DURANTE TODO O PERÍODO DE<br>PRESTAÇÃO DE SERVIÇOS, ANALISANDO FOLHA DE PAGAMENTO,<br>GUIA DE INSS, CARTÃO DE PONTO, ETC.                                                                                                    |  |  |  |  |

ATENÇÃO

LEMBRE-SE SEMPRE DE LIMPAR OS FILTROS CASO QUEIRA REALIZAR UMA PESQUISA DIFERENTE.

Limpar Filtros

## COMO VISUALIZAR PENDÊNCIAS ABA DE PENDÊNCIAS

#### **PASSO 3: AVALIANDO A COLUNA STATUS**

#### **TIPOS DE STATUS**

| EM ABERTO: AINDA NÃO<br>OCORREU O ENVIO DA<br>DOCUMENTAÇÃO OU O<br>DOCUMENTO ANALISADO FOI<br>REPROVADO. | •  | Em aberto                |
|----------------------------------------------------------------------------------------------------|----|--------------------------|
| RECEBIDO: DOCUMENTO<br>RECEBIDO, E EM PROCESSO DE<br>ANÁLISE.                                            |    | Recebido                 |
| CONCLUÍDO: DOCUMENTO<br>APROVADO.                                                                        |    | Concluído                |
| PRÓXIMO AO VENCIMENTO: O<br>DOCUMENTO ESTÁ PERTO DA<br>DATA DE VENCIMENTO.                               |    | Próximo ao<br>vencimento |
| VENCIDO: O DOCUMENTO                                                                                     | •  | Vencido                  |
| NÃO APLICÁVEL: NO<br>PROCESSO DE AVALIAÇÃO FOI<br>IDENTIFICADO QUE O<br>DOCUMENTO NÃO ERA<br>NECESSÁRIO. | •  | Não aplicável            |
| TIRANDO DÚVIDAS: FOI                                                                                     | 10 | Tirando dúvida           |
| PELO OPÇÃO "COMENTAR E<br>ESPERAR UMA RESPOSTA".                                                         |    |                          |

## COMO INCLUIR DOCUMENTOS ABA DE PENDÊNCIAS

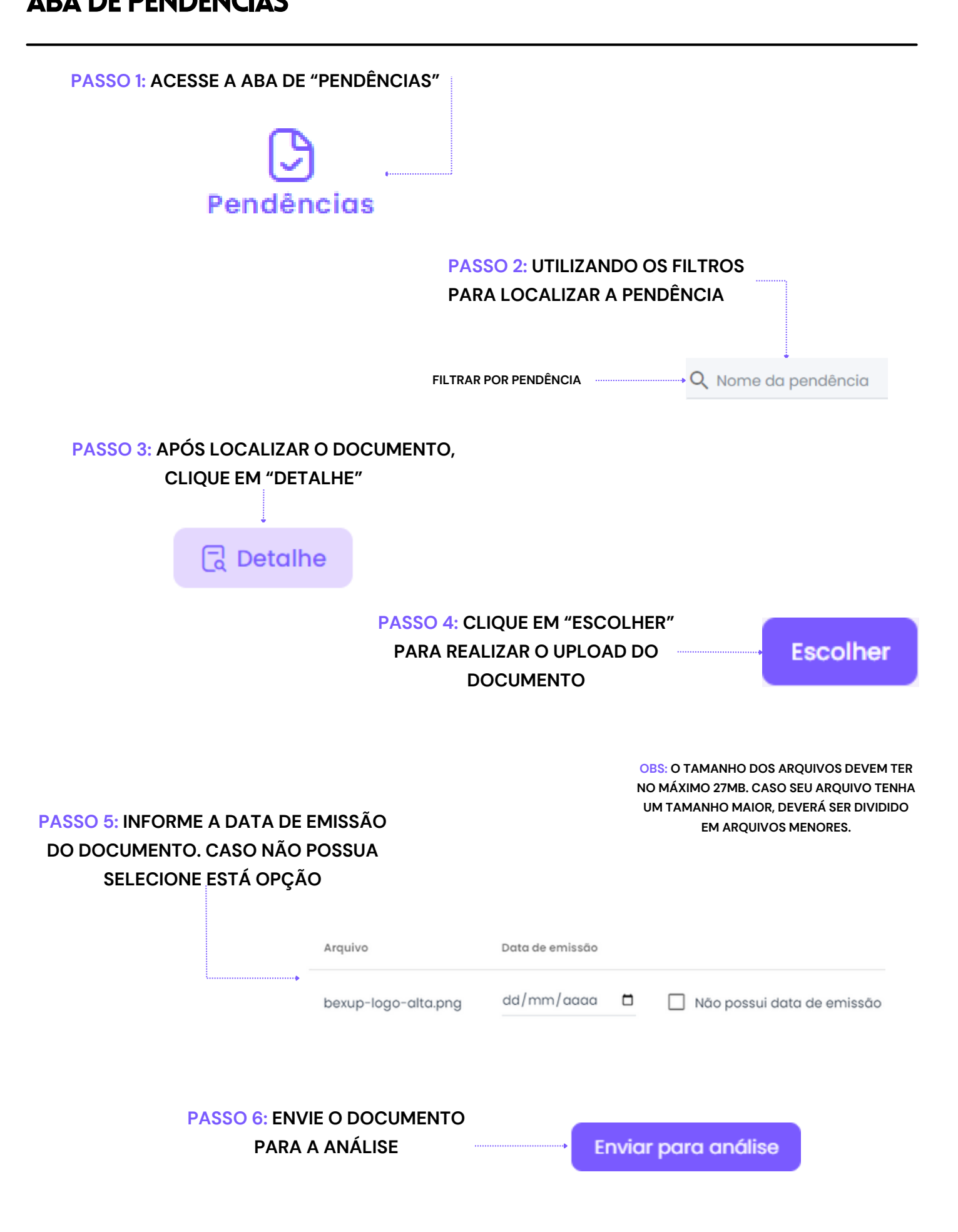

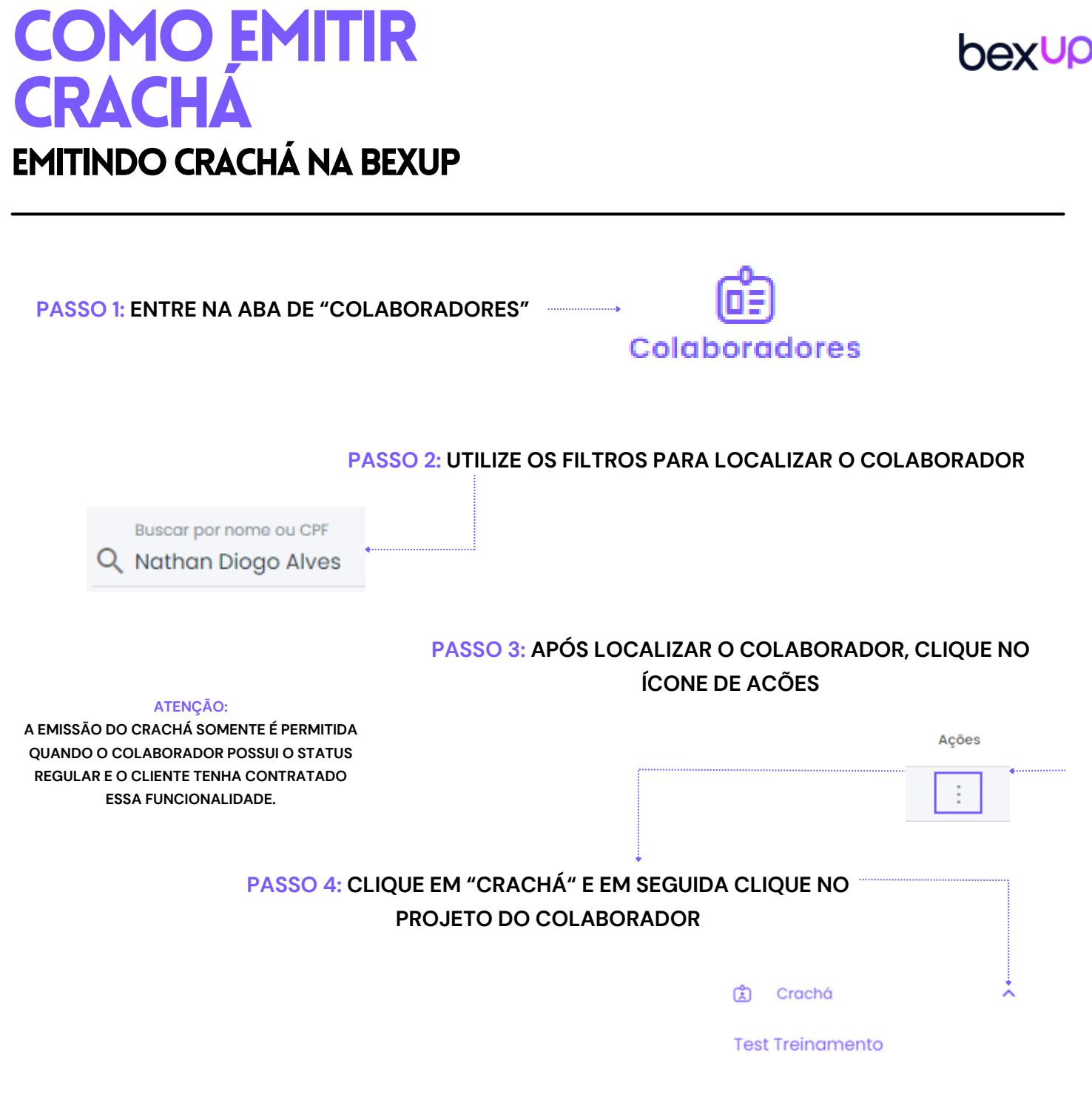

#### PASSO 5: PARA EMITIR O CRACHÁ, CLIQUE EM "GERAR ARQUIVOS"

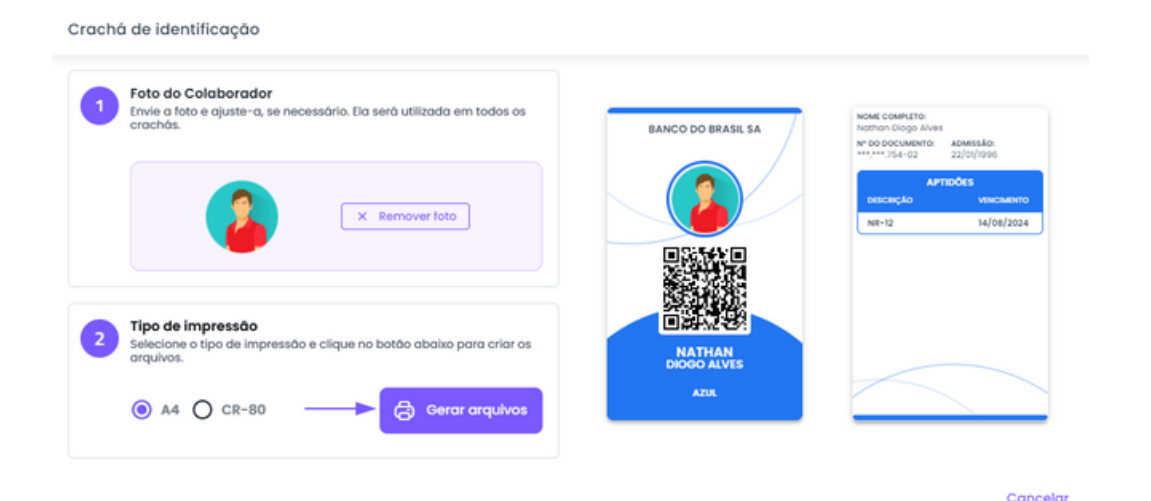

## COMO AGENDAR TREINAMENTO

#### AGENDANDO TREINAMENTO PARA OS COLABORADORES

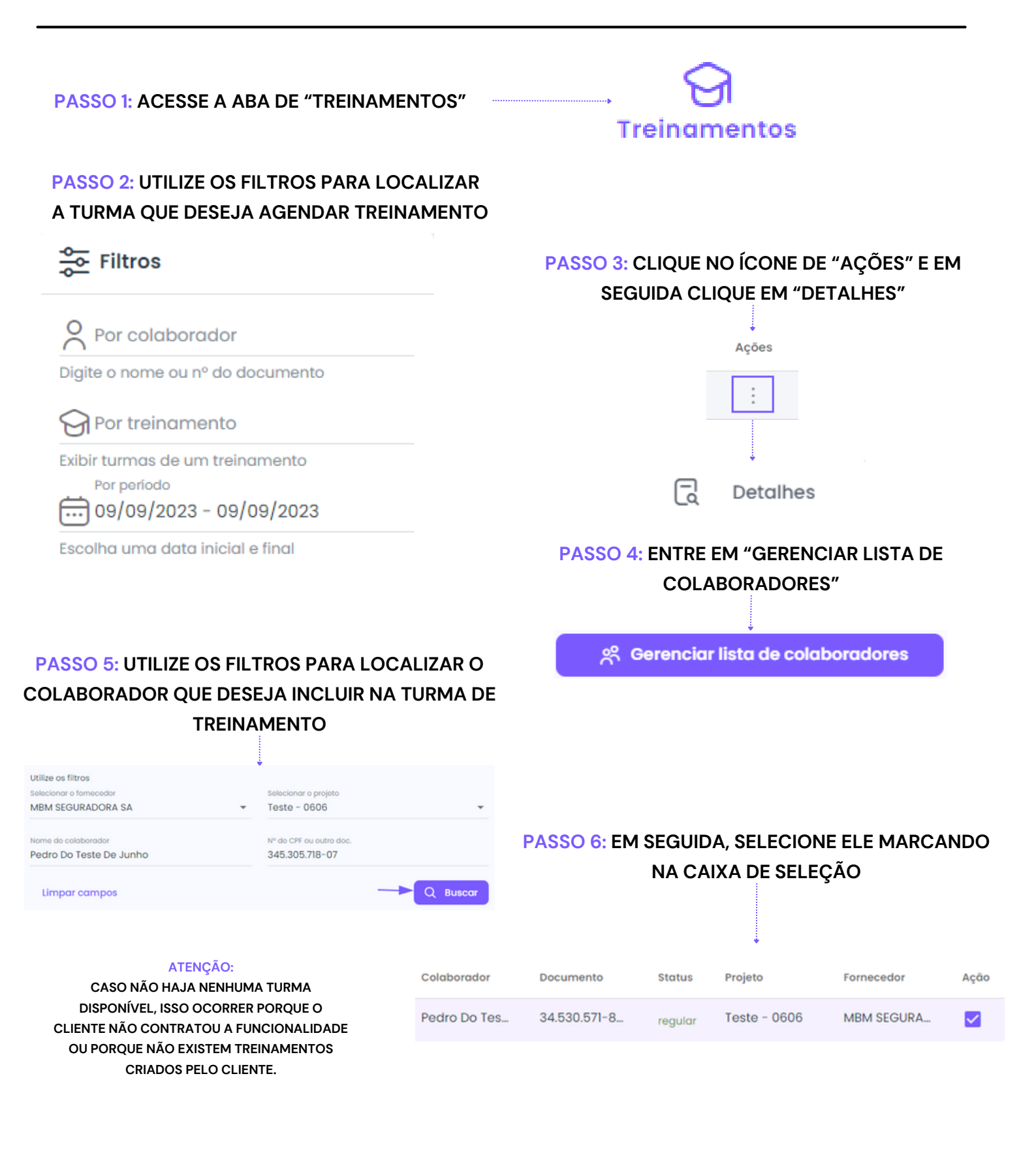

#### PASSO 7: CLIQUE EM "SALVAR LISTA DE COLABORADORES" PARA FINALIZAR O AGENDAMENTO

nexup

## COMO UTILIZAR AS MOVIMENTAÇÕES COMO CADASTRAR MOVIMENTAÇÕES

| PASSO 1: ACESSE A ABA DE "COLABORADOR                                                                                                    | ES" Colaboradores                                                                                                    |
|----------------------------------------------------------------------------------------------------|----------------------------------------------------------------------------------------------------|
| PASSO 2: UTILIZE OS FILTROS PARA LOO<br>COLABORADOR<br>Buscar por nome ou CPF<br>Q Benedito Diego                                                                                                    | CALIZAR O<br>ATENÇÃO:<br>MOVIMENTAÇÕES É UMA FERRAMENTA QUE<br>PERMITE AO USUÁRIO REGISTRAR QUALQUER<br>MOVIMENTAÇÃO OCORRIDA, COMO FÉRIAS,<br>DEMISSÃO, TRANSFERÊNCIA, AFASTAMENTO,<br>APOSENTADORIA OU FALECIMENTO. |
| PASSO 3: APÓS LOCALIZAR O COLABOR<br>ÍCONE DE ACÕES E EM SEGUIDA EM "DETALH                                                                                                    | ADOR, CLIQUE NO                                                                                                    |
| Movimentações                                                                                                    | PASSO 5: SELECIONE A OPÇÃO "ADICIONAR<br>MOVIMENTAÇÃO"                                                                                                    |
| PASSO 6: PREENCHA AS SEGUINTES INFO                                                                                                    | + Adicionar movimentação ORMAÇÕES SOLICITADAS                                                                                                    |
| Silvação do colaborador (Status) Férias Selecione a movimentação do colaborador Férias Data de Inicio da movimentação 11/09/2023 Data de fim da movimentação 11/10/2023                                                                                                    | PASSO 7: MARQUE A OPÇÃO "SIM, DESEJO<br>ADICIONAR ESSA MOVIMENTAÇÃO" E FINALIZE<br>CLICANDO EM "ADICIONAR E SALVAR"                                                                                                   |
| IMPORTANTE:<br>AO ADICIONAR MOVIMENTAÇÕES QUE SEJAM<br>DIFERENTES DE "ATIVO", AS PENDÊNCIAS DE SSMA DO<br>COLABORADOR FICARÃO INATIVAS. SE O<br>COLABORADOR RETORNAR ÀS ATIVIDADES NA<br>EMPRESA, BASTA ADICIONAR UMA MOVIMENTAÇÃO<br>DE "ATIVO" E AS PENDÊNCIAS SERÃO REATIVADAS. | Sim, desejo adicionar essa movimentação.<br>Cancelar Adicionar e salvar                                                                                                    |

## COMO EMITIR RELATÓRIO DE PENDÊNCIAS

**ABA DE PENDÊNCIAS** 

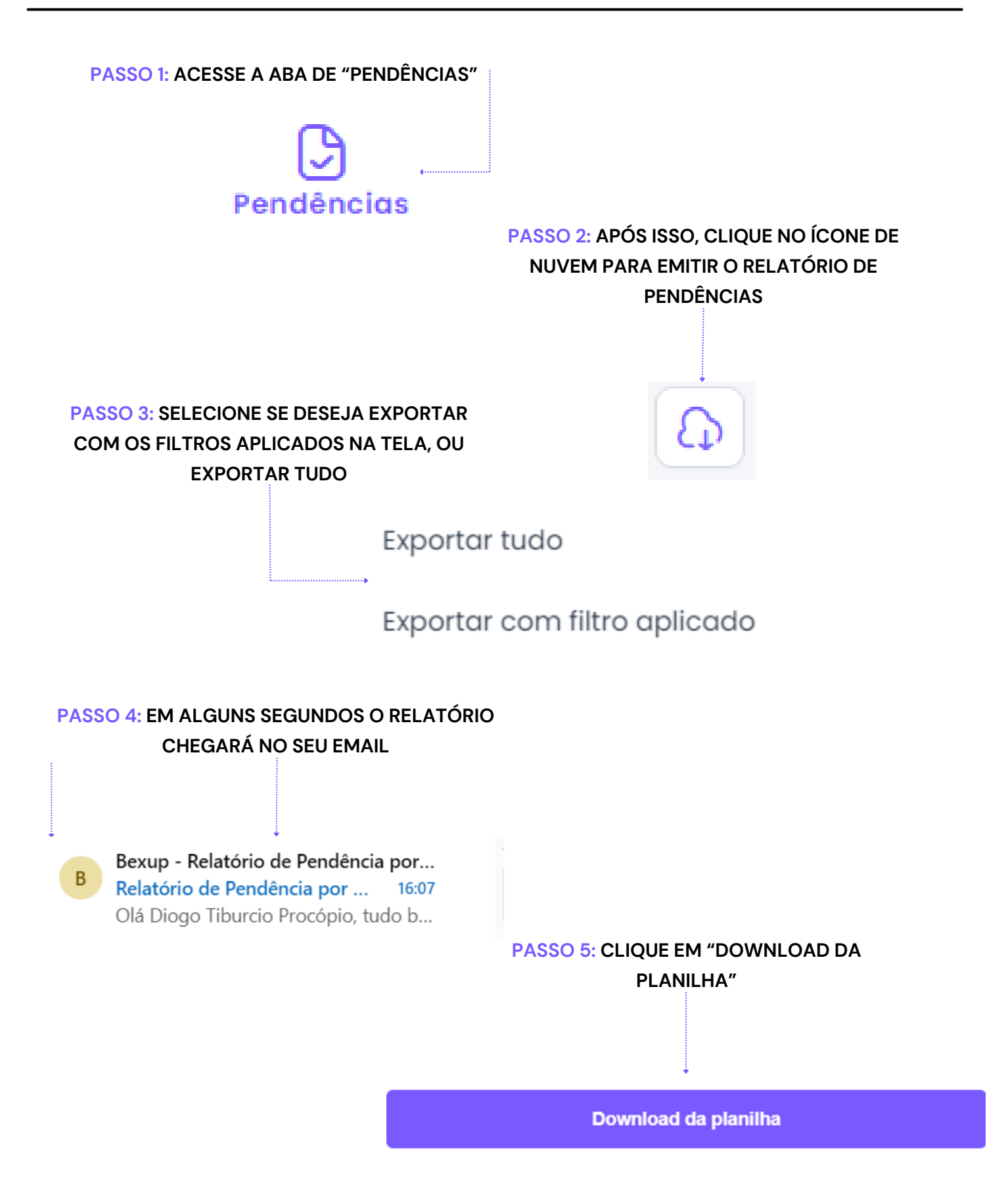

## bexup EXPERIÊNCIA DO USUÁRIO

COM O OBJETIVO DE FORNECER UMA EXPERIÊNCIA APRIMORADA TANTO PARA OS CLIENTES QUANTO PARA OS SEUS FORNECEDORES, DISPONIBILIZAMOS ATENDIMENTO TANTO POR CHAT COMO POR VOZ, SUPRINDO AS NECESSIDADES DOS USUÁRIOS QUE BUSCAM SUPORTE. ALÉM DE UMA PLATAFORMA INOVADORA E INTUITIVA, OFERECEMOS A NOSSOS USUÁRIOS UMA BASE DE CONHECIMENTO QUE DISPÕE DE ARTIGOS E VÍDEOS QUE ENSINAM O PASSO A PASSO DE COMO EXECUTAR DIVERSAS ATIVIDADES NA PLATAFORMA.

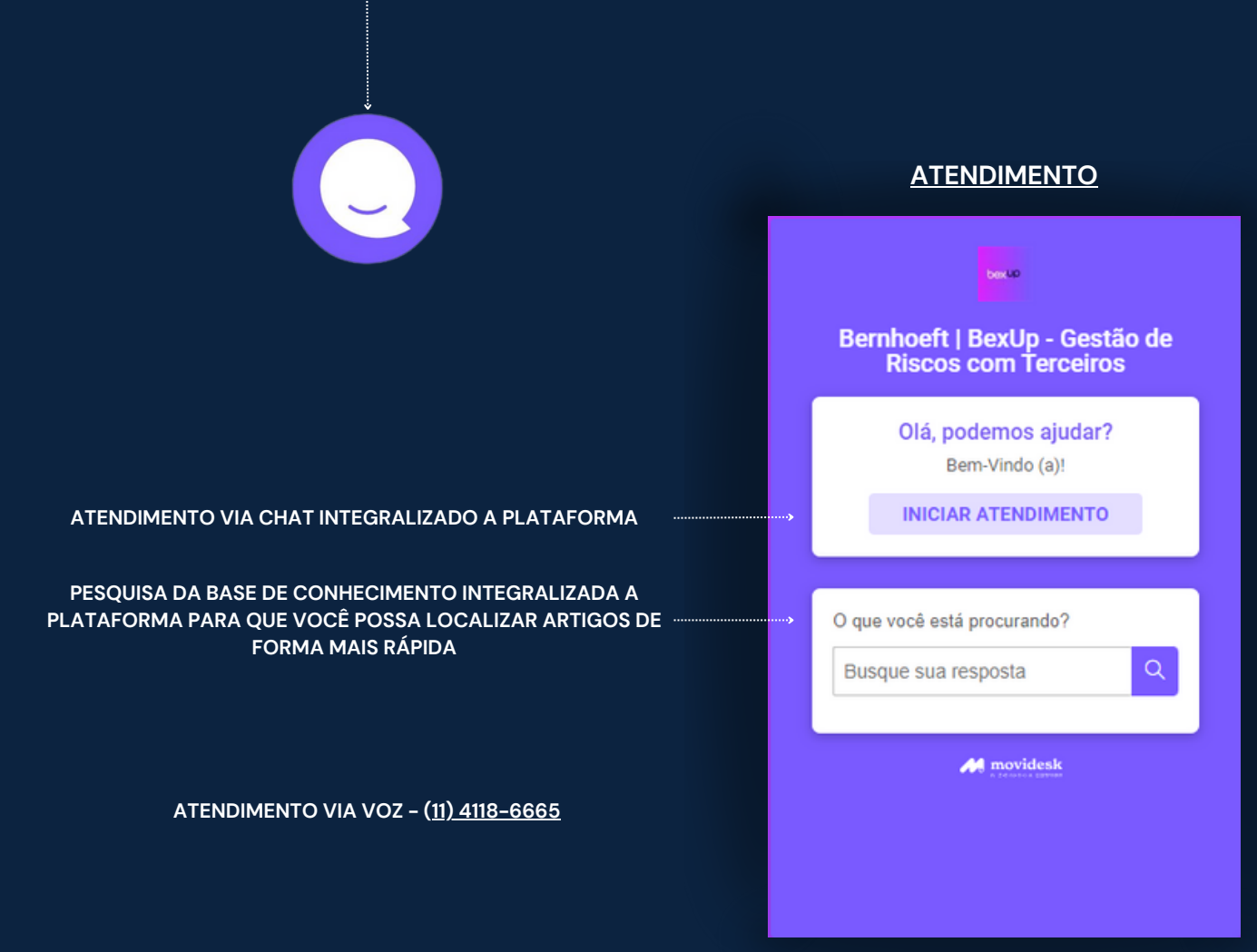

NA PLATAFORMA, CLIQUE NESTE ÍCONE PARA ACESSAR O ATENDIMENTO

# **EXPERIÊNCIA DO USUÁRIO**

#### BASE DE CONHECIMENTO

| Bernhoeft <b>bexUP</b> | Central de ajuda                            |                                                                                                    |  |
|------------------------|---------------------------------------------|----------------------------------------------------------------------------------------------------|--|
|                        |                                             |                                                                                                    |  |
|                        | Olá, como podemos ajudar você?              |                                                                                                    |  |
|                        | Busque a sua pergunta ou palavra chave aqui | )                                                                                                    |  |
|                        |                                             |                                                                                                    |  |
|                        |                                             |                                                                                                    |  |
| CONTRACT               | CONTRACT                                    | NewContract                                                                                                    |  |
|                        |                                             | A second second se |  |
|                        |                                             | Martin -                                                                                                    |  |

PARA COMPLEMENTAR OS ARTIGOS, FORNECEMOS VÍDEOS QUE DEMONSTRAM DETALHADAMENTE COMO UTILIZAR A PLATAFORMA DA BEXUP.

#### VÍDEOS ENSINANDO A UTILIZAR A PLATAFORMA

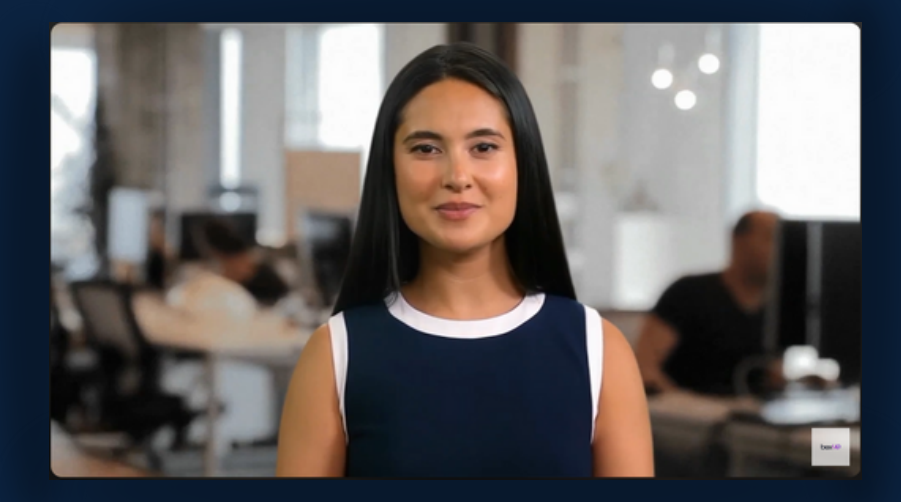

## MUITO OBRIGADO

# Bernhoeft bexup

ELABORADO POR : DIOGO PROCÓPIO 29/09/2023